## Reference Management Software Tools

## zotero

## Learning outcome

In this module you will learn how to:

- Install Zotero
- Create your Zotero library
- Add references to your Zotero library
- Manage your documents and references
- Create bibliographies
- Use Zotero with Microsoft Word

## Introduction

- Zotero is a free and open-source (free) reference management software to manage bibliographic documents.
- It is available as 1) an add-on for Firefox
   browser or 2) a standalone version for chrome

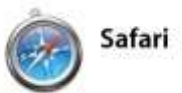

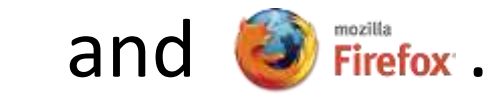

 To download and install Zotero, go to: <u>http://www.zotero.org</u>

## Zotero benefits

- Zotero classifies bibliographic information on books, journal articles and other resources from websites and databases.
- It stores PDFs, files, images and links in your library.
- Creates bibliography in Microsoft Word or OpenOffice.

## Step 1: Using Firefox browser, download Zotero for Firefox and plugin for Word or LibreOffice (use Firefox browser)

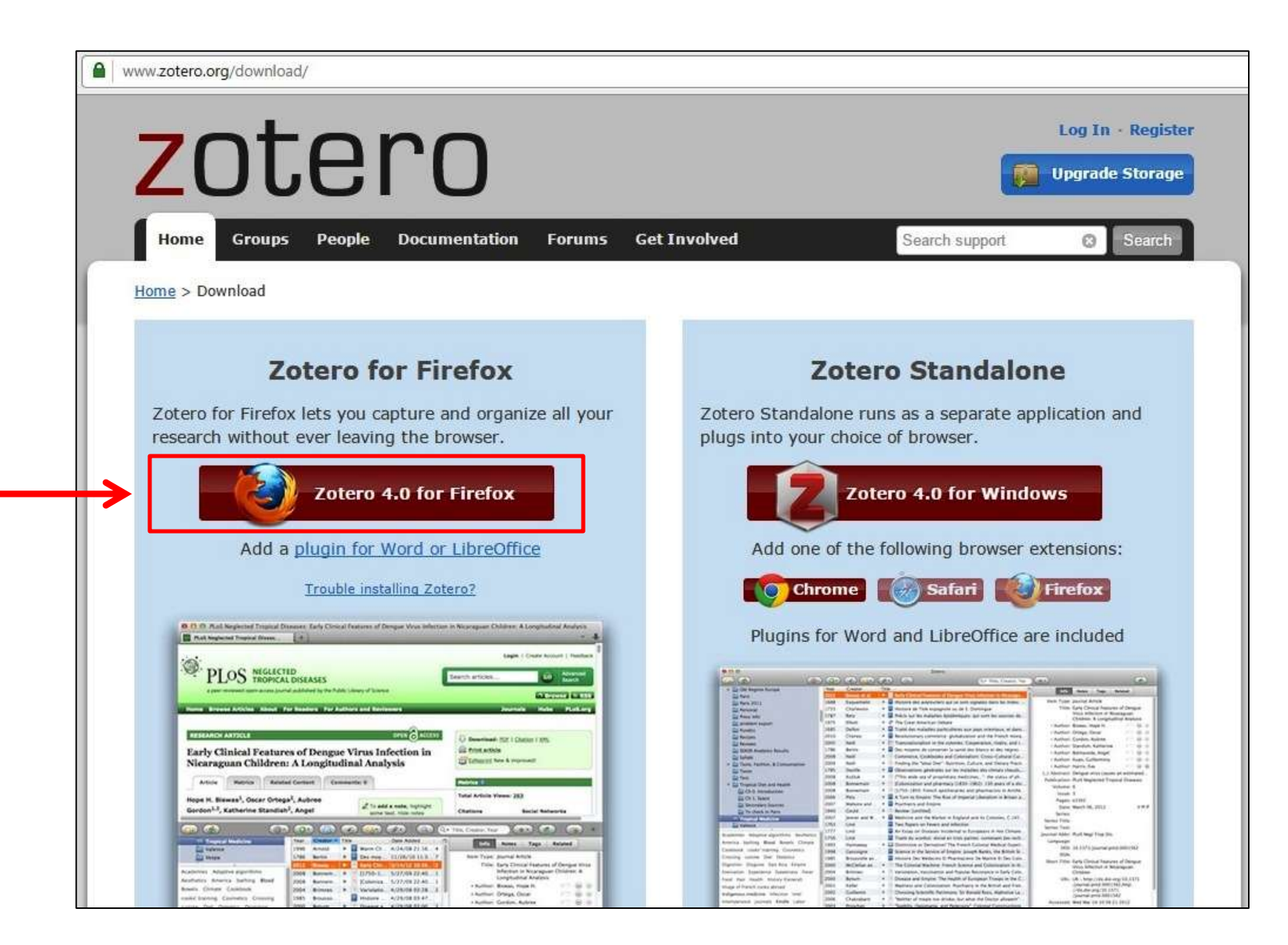

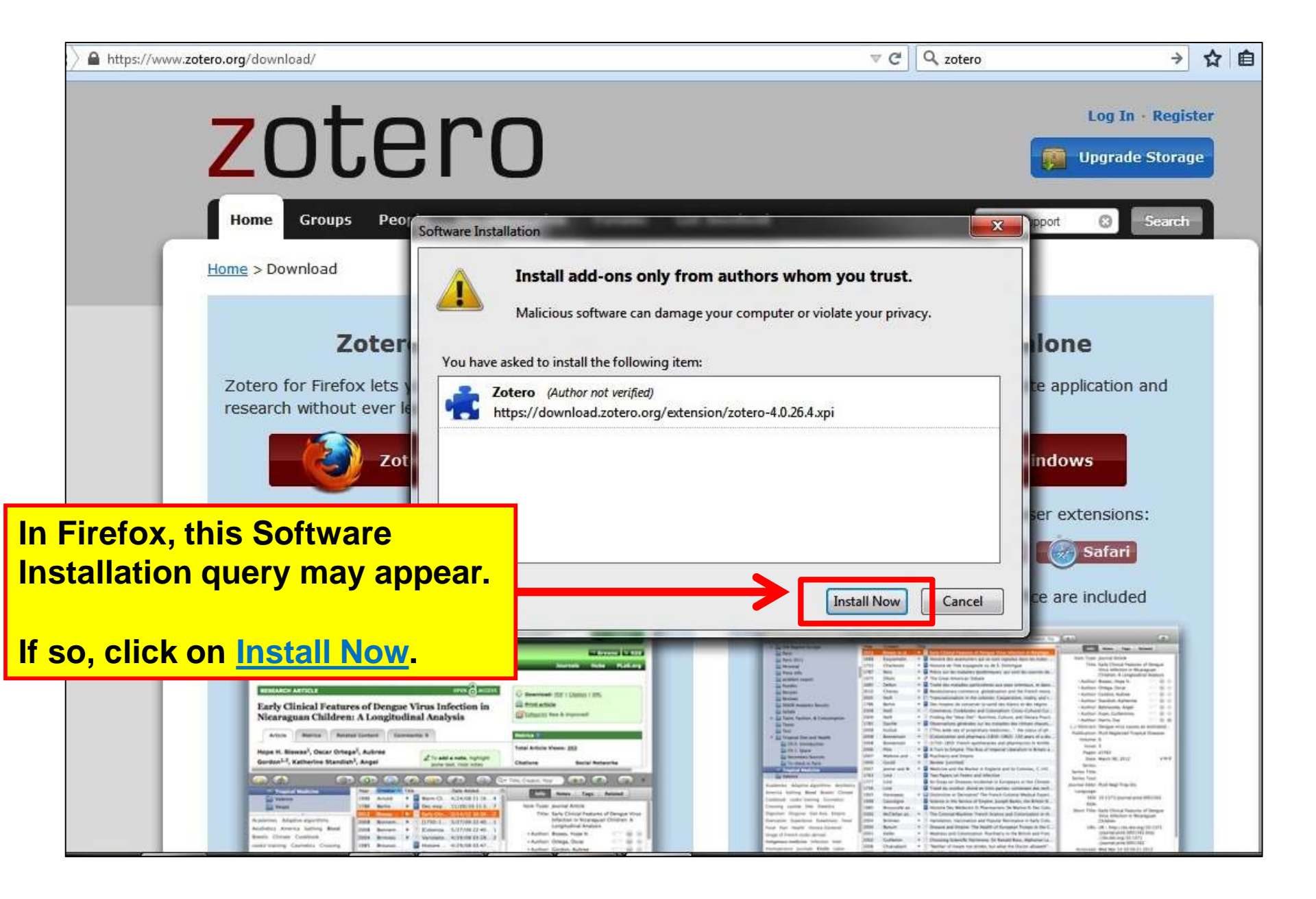

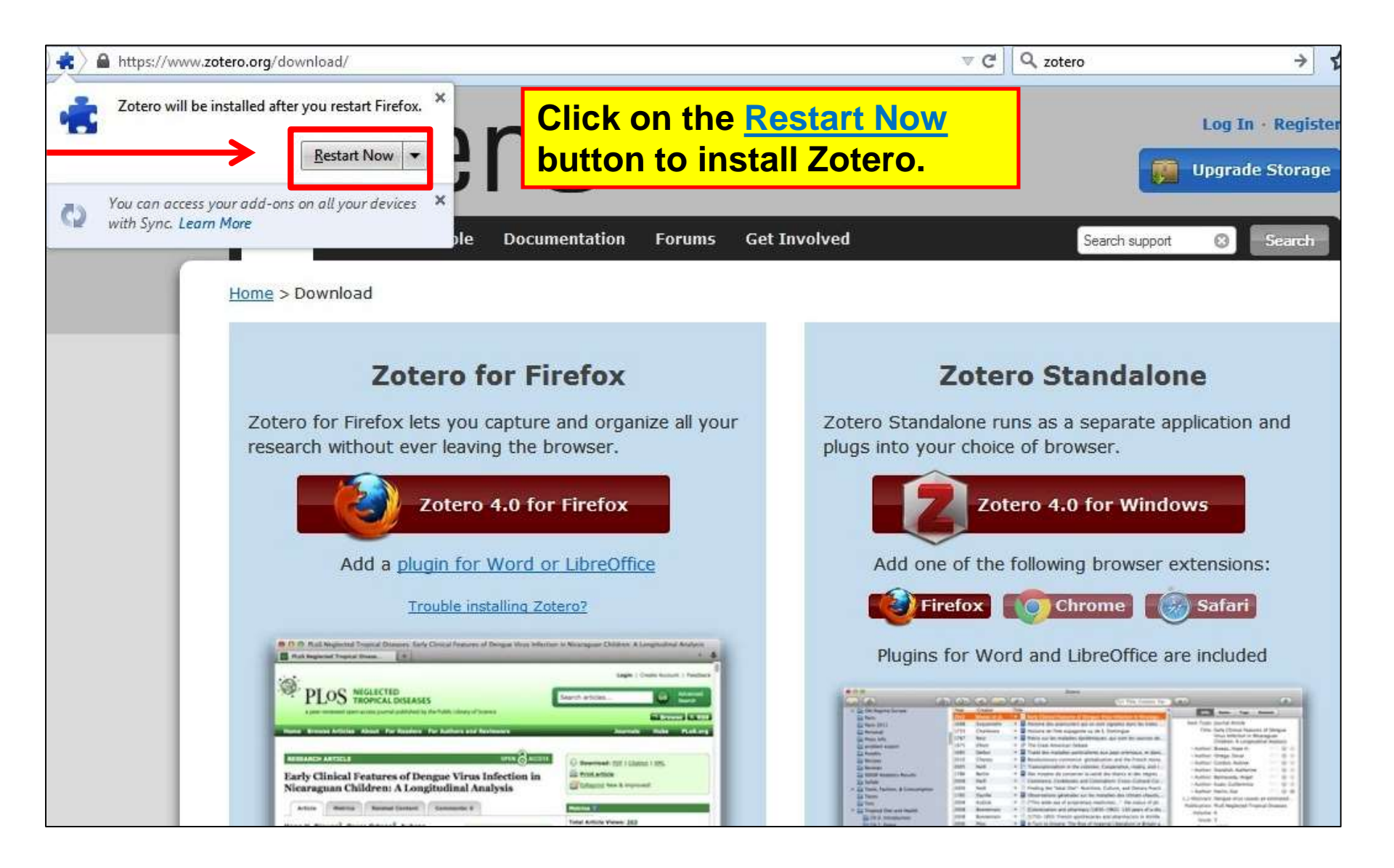

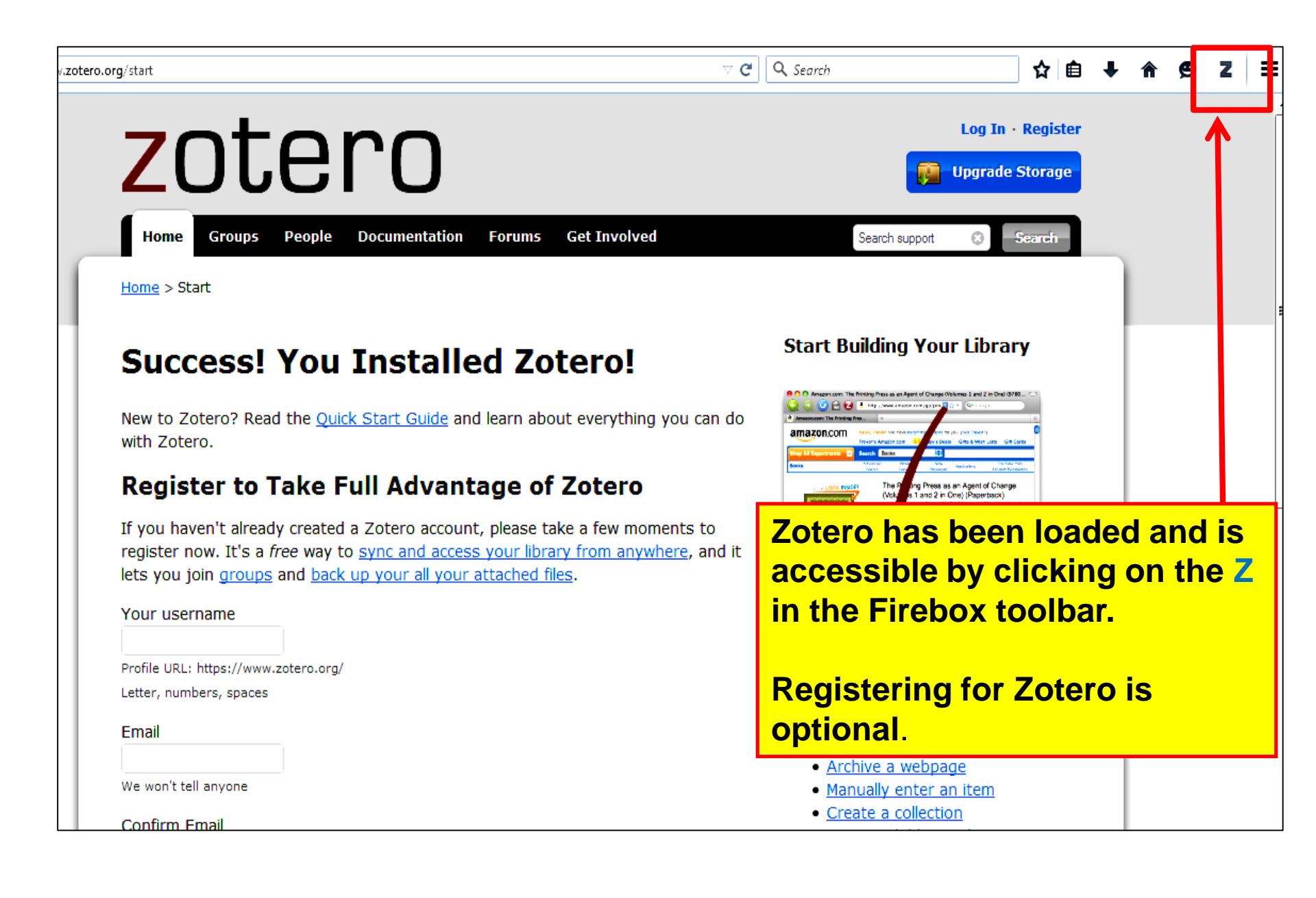

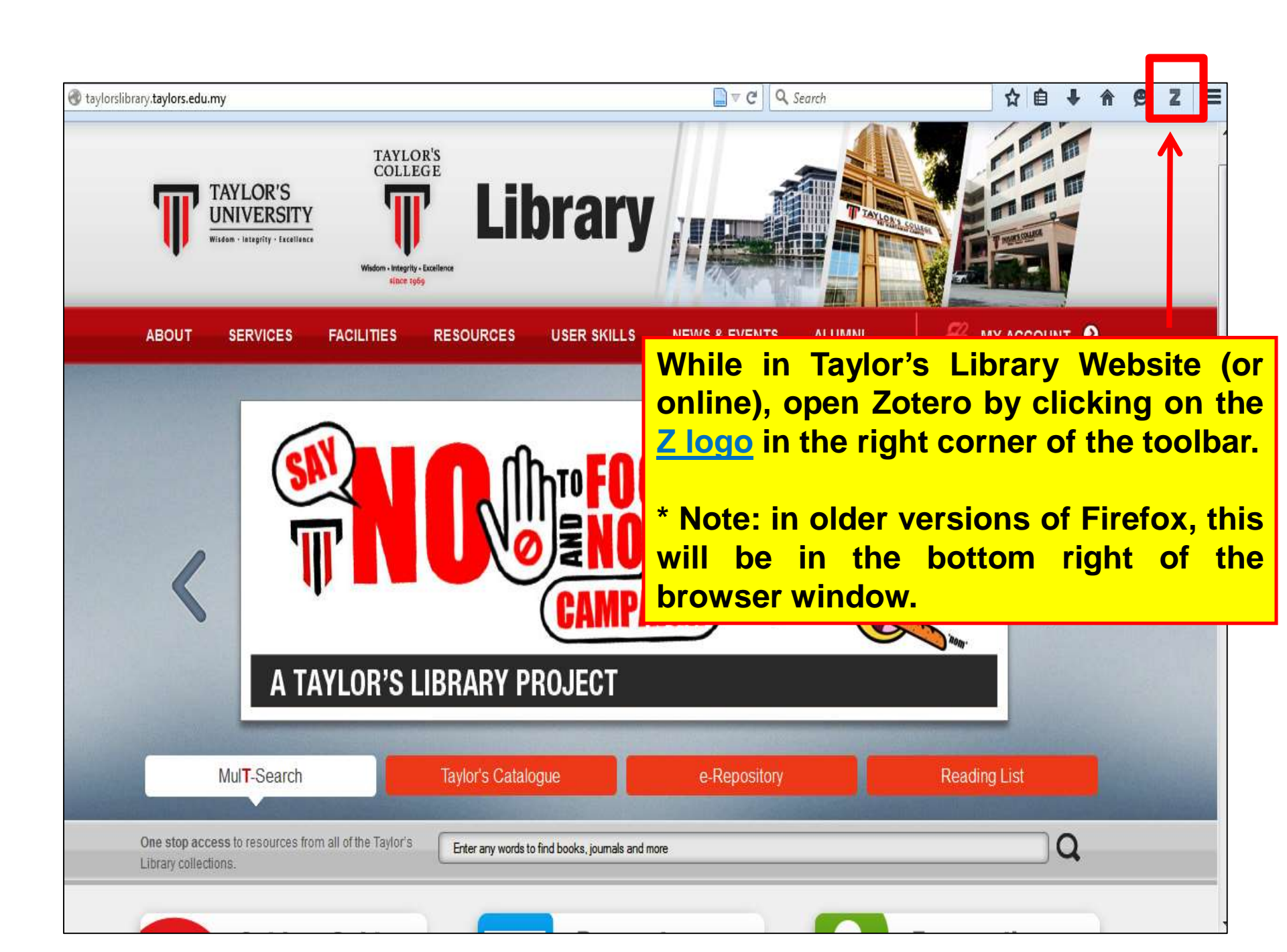

### To start using Zotero

| Taylorslibrary.taylors.edu.my                                                     | <u> </u>             | TAYLO      | R'S             |                         | <u></u> ⊽ ¢ Q      | Search                              | t l                |                        | ø z ≡            |
|-----------------------------------------------------------------------------------|----------------------|------------|-----------------|-------------------------|--------------------|-------------------------------------|--------------------|------------------------|------------------|
|                                                                                   | AYLOR'S<br>NIVERSITY |            |                 | hrary                   | ndow               |                                     |                    | brow                   |                  |
| ABOUT                                                                             |                      | FACILITIES |                 | USER SKILLS             | NEWS & EVENTS      |                                     |                    |                        | ser.             |
| Left colum                                                                        | n                    | ARE JOS    | Mi              | <mark>ddle col</mark>   | umn                | - Konsana<br>- Mariana<br>- Mariana |                    | Right co               | olumn            |
| Shows your Zote<br>libraries and                                                  | ero                  |            | Displa<br>Zoter | ays items<br>o Librarie | saved in           | Lacet                               | Display<br>about a | ys inform<br>a selecte | nation<br>d item |
| 'tags' (keywords)                                                                 | en as<br>).          |            |                 |                         |                    |                                     |                    | >                      | Ŧ                |
| A     My Library     News     Website     Durfector Manage     No tags to display | Title                | _ 6 ₅. 9   | •               |                         | ✓ All Fiel Creator | ids & Tags                          | ••                 | No items in this view  | 6 🔿 ×            |
|                                                                                   | <u>ا</u>             |            |                 |                         |                    | <b>b</b>                            |                    |                        |                  |

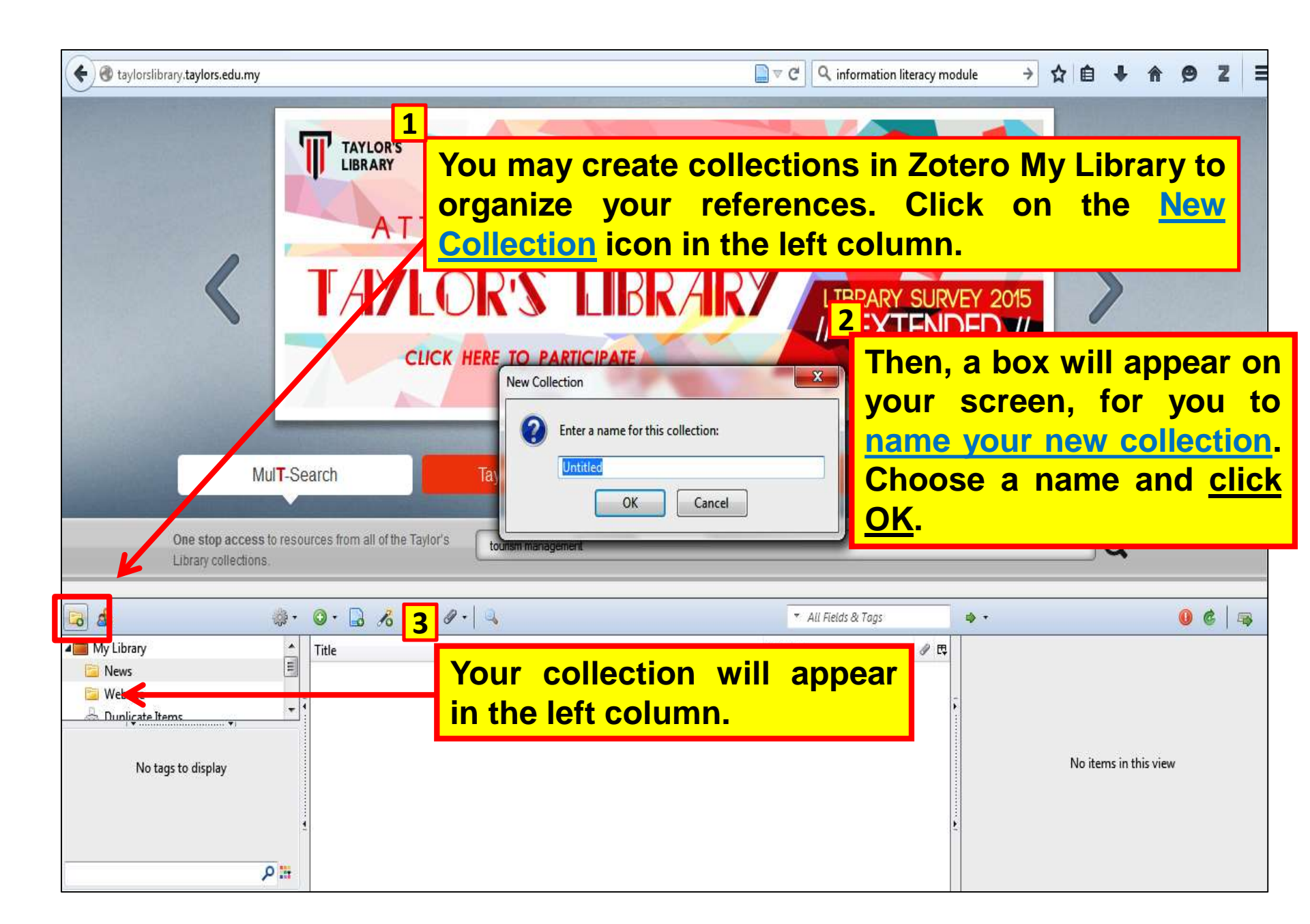

## How to add your citations.

Citations can be added to your library in multiple ways:

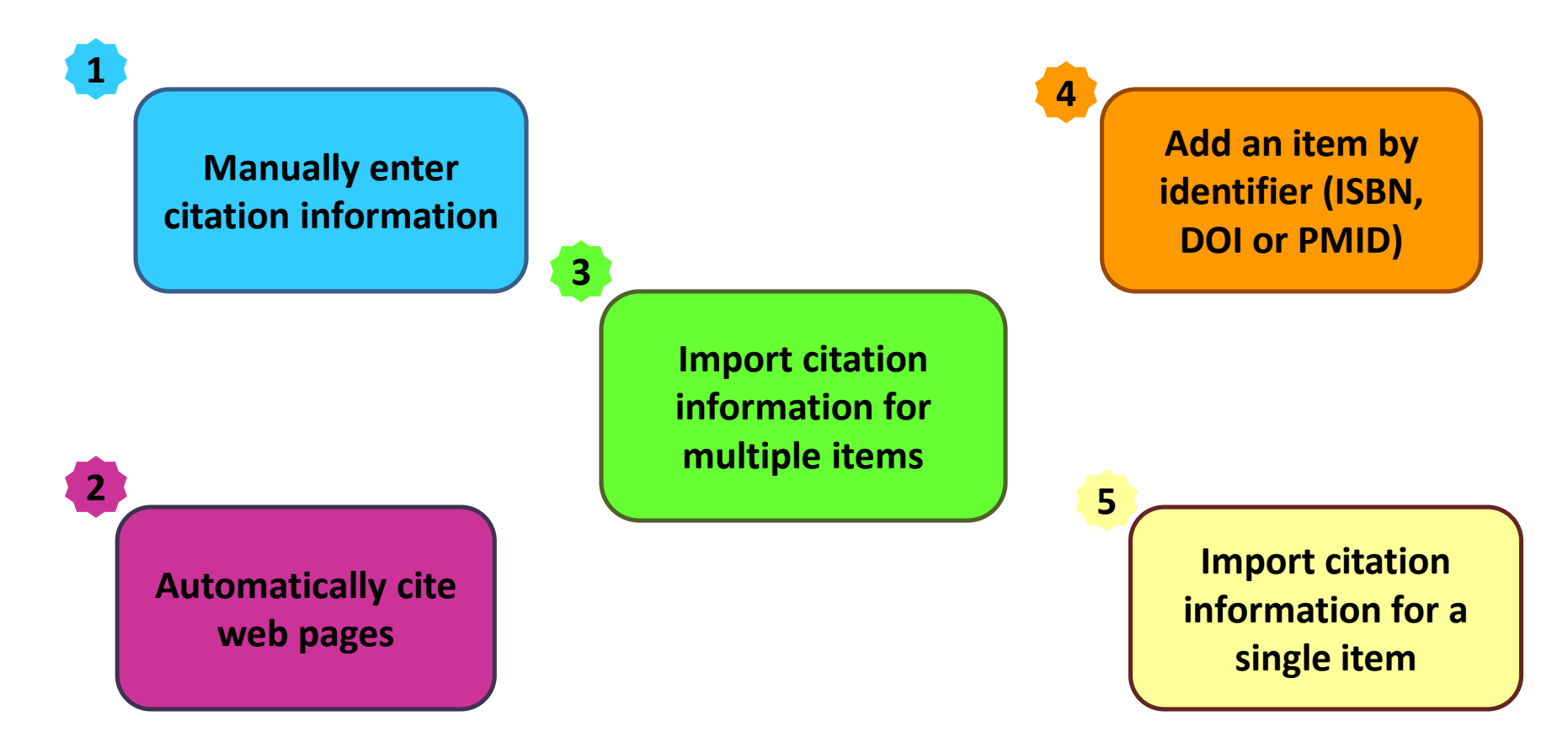

## Automatically cite web pages: using Firefox add on

### Example: Citing from UNWTO Website

| Co impor<br>1. Go to<br>middle co                                 | to.org/press-release/2015-04-16/global-travel-tourism-leaders-set-landmark-agenda-growth E<br>the article and click on <u>Create</u><br>olumn.<br>Press Release                                                                                                    | e New Ite                                                                       | em in th                                               | → ☆                                                                                                    |                                                                                                    | 9 Z                                                                |                   |
|-------------------------------------------------------------------|----------------------------------------------------------------------------------------------------|---------------------------------------------------------------------------------|--------------------------------------------------------|----------------------------------------------------------------------------------------------------|----------------------------------------------------------------------------------------------------|--------------------------------------------------------------------|-------------------|
|                                                                   | Global Travel & Tourism leaders set landmar<br>growth<br>Locations<br>Madrid<br>Spain<br>Madrid<br>Spain                                                                                                    | k agenda for                                                                    | Inform<br>webpa<br>right c<br><u>inform</u><br>fields. | ige<br>colu<br>iati                                                                                       | ion about<br>will be <u>s</u><br>umn. You<br>ion by clio                                                                                                    | the c<br>aved c<br>can <u>ec</u><br>cking c                        | on the<br>dit the |
| <b>G d</b>                                                        | PR No.: PR15030<br>Madrid<br>16 Apr 15<br>The leading global Travel & Tourism private sector and government organisat<br>Coalition (GTAC) - have today launched a commitment for aligned advocacy an<br>@ • @ • not coday launched a commitment for aligned advocacy and the sector and government organisat | ions - the Global Travel<br>nd action to hamess the<br>* All                    | E M<br>Association<br>full potential<br>Fields & Tags  | <ul> <li>Pres</li> <li>UNV</li> <li>Feat<br/>fultimed</li> <li>Photon</li> <li>Vide</li> <li>4</li> </ul> | ss Releases larchive)<br>NTO Newslet er<br>tures<br>dia<br>tos<br>eos                                                                                             | é                                                                  |                   |
| My Library<br>Zotero practice<br>Duplicate Items<br>Unfiled Items | Title         Dolphin and Union Caribou Herd Status and Trend         Global Travel & Tourism leaders set landmark agenda for growth   W         History of the Ocean - MarineBio.org         Light and Color - MarineBio.org         Sea Ice and Migration of the Dolphin and Union Caribou Herd in the     | Creator<br>Dumond au<br>/orld Tourism<br>Chamberlir<br>Canadian Ar Poole et al. | nd Lee a                                               |                                                                                                    | Info Notes Tags Relate<br>Item Type: Web Page<br>Title: Global Travel<br>landmark age<br>Tourism Orga<br>▼ Author: (last), (first)<br>Abstract:<br>Website Title: | d<br>& Tourism leaders s<br>nda for growth   Wor<br>nization UNWTO | et E<br>rld E     |

## Import citation information for a single item : using Firefox add on

Example: Citing from Taylor's MulT-Search, single item (1 journal article)

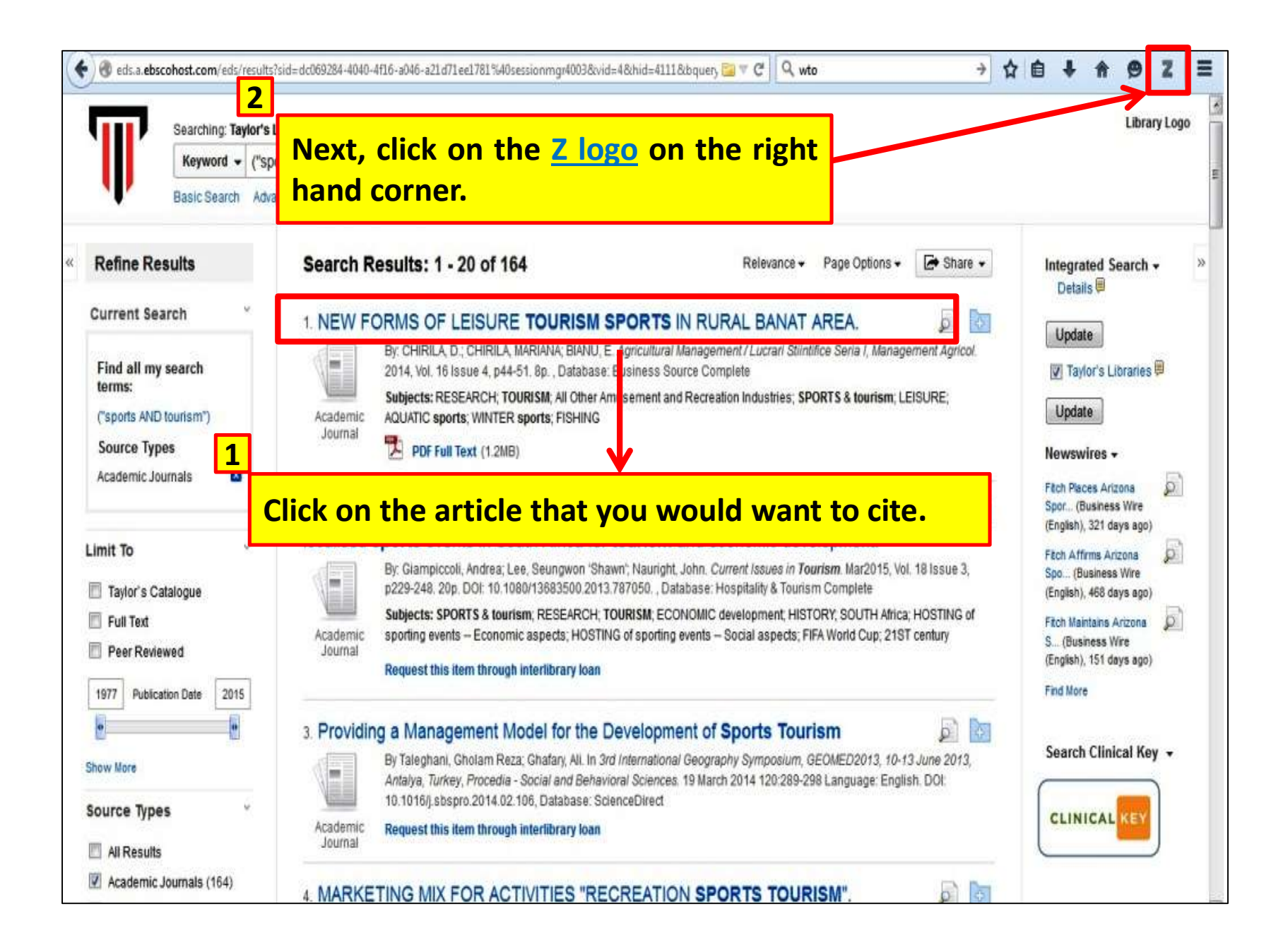

| New Search                                                                                  | Multimedia                  | A to Z Publications    | Library Portal    | Suggestion/Feedba                                                | ack                                 | Signa                          | i Folder                                                                                                    | Preferences                                                                    | Language    | • Ask-A-       | Librarian   | EBSCO                                                                                                    | ) Help      |
|---------------------------------------------------------------------------------------------|-----------------------------|------------------------|-------------------|------------------------------------------------------------------|-------------------------------------|--------------------------------|----------------------------------------------------------------------------------------------------|--------------------------------------------------------------------------------|-------------|----------------|-------------|----------------------------------------------------------------------------------------------------|-------------|
| T                                                                                           | Searching: Tay              | ylor's Libraries       | 1007.1            |                                                                  |                                     |                                |                                                                                                    |                                                                                |             |                |             |                                                                                                    | .ibraı      |
|                                                                                             | Keyword 👻                   | ("sports AND tourisn   | ו")               | x Search                                                         | U                                   |                                |                                                                                                    |                                                                                |             |                |             |                                                                                                    |             |
| «                                                                                           | ed Record                   | •ResultList            | R Then<br>of the  | , you wil<br>e browse                                            | l see a<br>r.                       | <u>Save</u>                    | <u>to Zo</u>                                                                                                    | <u>tero</u> i                                                                  | con i       | n the          | ad          | dres                                                                                                    | S           |
| DE                                                                                          |                             |                        |                   | oond roond                                                       |                                     | o in iter                      |                                                                                                    | li intra i                                                                     |             |                | -           | E F                                                                                                    | rint        |
| PDF Fu                                                                                      | ull Text (1.2MB)            | _                      | Authors: CHIRIL   | Å, D. <sup>1</sup> chirila_runner@ya<br>Å_MARIANA <sup>1</sup>   | ahoo.com                            |                                |                                                                                                    |                                                                                |             |                |             | See F                                                                                                    | -mail       |
|                                                                                             |                             |                        | BIANU,            | E. <sup>1</sup> diebianu@yahoo.co                                | m                                   |                                |                                                                                                    |                                                                                |             |                |             | A.S.                                                                                                    |             |
| 0.0                                                                                         |                             |                        |                   |                                                                  | an and a second a second            |                                |                                                                                                    |                                                                                |             |                |             | and the second second s |             |
|                                                                                             |                             | ר –                    | Source: Agricult  | ural Management / Lucra                                          | ari Stiintifice Seria               | l, Management                  | Agricol. 2014,                                                                                                    | /ol. 16 Issue 4                                                                | p44-51.8p.  |                |             | <b>1</b> 9                                                                                                    | ave         |
| Find Similar                                                                                | Results<br>on the           | icon, the              | Source: Agricultu | ural Management / Lucra                                          | ini Stiintifice Seria               | Management                     | Agricol. 2014, V                                                                                                    | /ol. 16 Issue 4                                                                | p44-51. 8p. |                |             | <b>2</b> 0                                                                                                    | ave<br>ite  |
| Find Similar<br>icking<br>ar and                                                            | Results<br>on the<br>save t | icon, the              | source: Agricult  | ural Management / Lucra                                          | i <mark>ourism</mark><br>folder     | , Management<br>mess<br>that y | agricol. 2014, v<br>sage v<br>vou ha                                                                                  | vill<br>vill<br>ve                                                             | p44-51.8p.  |                |             | 2 C                                                                                                    | ave<br>ite  |
| Find Similar<br>icking<br>ar and<br>ed.                                                     | on the save t               | icon, the              | Source: Agricult  | ural Management / Lucra                                          | i <mark>ourism</mark><br>folder     | , Management<br>mess<br>that y | Agricol. 2014, V<br>Sage V<br>You ha                                                                                  | vill<br>vill<br>ave<br>ater                                                    | p44-51. 8p. |                |             | 2 C                                                                                                    | ave<br>iite |
| Find Similar<br>icking<br>ar and<br>ear and<br>ed.<br>Website                               | Results<br>on the<br>save t | icon, the<br>he record | Source: Agricult  | ural Management / Lucra<br>specific f<br>m Sports in Rural Banat | iourism<br>folder<br>Chirilă et al. | , Management<br>mess<br>that y | Agricol. 2014, 1<br>Sage V<br>You ha<br>Item Type<br>Title<br>Althor                                                  | vill<br>ve<br>ve<br>ve<br>ve<br>tournal Articl<br>New Forms o<br>c Chirilă, D. | p44-51. 8p. | sm Sports in F | tural Banat | e Area                                                                                                    | ave<br>ite  |
| Find Similar<br>icking<br>ar and<br>ed.<br>Website<br>Duplicate It<br>Unfiled Iten<br>Trash | Results<br>on the<br>save t | icon, the              | Source: Agricult  | ural Management / Lucra                                          | iourism<br>folder<br>Chirilă et al. | , Management<br>mess<br>that y | Agricol. 2014, 1<br>Sage V<br>You ha<br>Item Type<br>Title<br>• Author<br>• Author                                    | /ol. 16 Issue 4                                                                | p44-51. 8p. | sm Sports in F | lural Banat | e Area                                                                                                    | ave<br>iite |
| Find Similar<br>icking of<br>ar and<br>ed.<br>Bublicate It<br>Duplicate It<br>Unfiled Iten  | Results<br>on the<br>save t | icon, the<br>he record | Source: Agricult  | ural Management / Lucra                                          | iourism<br>folder<br>Chirilă et al. | , Management<br>mess<br>that y | Agricol. 2014, 1<br>Sage V<br>Ou ha<br>Item Type<br>Title<br>Author<br>Author<br>Author<br>() Abstract<br>Publication | /ol. 16 Issue 4                                                                | p44-51.8p.  | sm Sports in F | Lural Banat | t Area                                                                                                    | C C         |

## Import citation information for multiple items : using Firefox add on

Example: From Taylor's MulT-Search

| eds.a.ebscohost.com/eds/results       | ?sid=1fe07475-677a-4732-8349-e93d14a7c56a%40           | sessionmgr4005&vid=0&hid=4111&bo ery 🚞 🔻 🖕 🔍 Search                                               | ☆ 自 <b>↓</b> ♠ 9 Z                           |
|---------------------------------------|--------------------------------------------------------|---------------------------------------------------------------------------------------------------|----------------------------------------------|
| Searching: Taylor's<br>Keyword 🗸 ("sp | Libraries<br>vorts AND tourism")                       | × Search ?                                                                                        | Library Lo                                   |
| If you are                            | on the a page wit                                      | h a list of MulT-Search results, you                                                              | will see a <u>Sav</u>                        |
| <sub>≀efi</sub> <u>to Folder</u> i    | <mark>icon</mark> in the addres                        | s bar of the browser.                                                                             |                                              |
|                                       |                                                        |                                                                                                   |                                              |
| Click on t                            | he icon and a bo                                       | x will appear with a list of all rec                                                              | ords from th                                 |
|                                       | rch                                                    |                                                                                                   |                                              |
| 1                                     |                                                        | Destination South Africa: comparing slobal master many scenario and accurring t                   | Undate                                       |
| ts AND tourism")                      | Subjects: Sports and tou                               | Golf tourism / Simon and Louise Hudson.                                                           | Opulie                                       |
|                                       | Retrieve Catalog Item                                  | Sport & tourism : a reader / edited by Mike Weed.                                                 | Newswires +                                  |
| t To 🗸                                | Location                                               | Olympic tourism / Mike Weed.  Sect 8: tourism (electronic ecource) is condex (edited by Mike Weed | Fitch Places Arizona<br>Spor (Business Wire  |
| Faylor's Catalogue                    | Lakeside                                               | Backpacker tourism : concepts and profiles / edited by Kevin Hannam and Iren                      | (English), 321 days ago)                     |
| ull Text                              |                                                        | Sport tourism : concepts and theories / edited by Heather Gibson.                                 | Fitch Affirms Arizona                        |
| Peer Reviewed                         | 2. Sports tourism : participa                          | Sport tourism : interrelationships, impacts, and issues / edited by Brent W. Ritc                 | (English), 468 days ago)                     |
| C Publication Data 2015               | By: Weed, Mike. Boston :                               | Sport tourism development / Tom Hinch and James Hingham.                                          | Fitch Maintains Arizona 👂                    |
|                                       | Taylor's University Library                            | Sport tourism [electronic resource] : interrelationships, impacts, and issues / ed                | S (Business Wire<br>(English), 152 days ago) |
|                                       |                                                        | Select All Deselect All                                                                           | Find More                                    |
| More                                  | Retrieve Catalog Item                                  |                                                                                                   |                                              |
| rce Types                             | Book Location                                          |                                                                                                   | Search Clinical Key 👻                        |
|                                       | Lakeside                                               | 338 4791 WEE Available                                                                            |                                              |
| All Results                           |                                                        |                                                                                                   |                                              |
| Magazines (200)                       | 3. NEW FORMS OF LEISURE                                | E TOURISM SPORTS IN RURAL BANAT AREA. 🧔 📴                                                         | CLINICAL                                     |
| Academic Journals (164)               | By: CHIRILĂ, D.; CHIRILĂ,<br>2014 Vol. 16 Issue 4, p44 | MARIANA; BIANU, E. Agricultural Management / Lucrari Stiintifice Seria I, Management Agricol. 5.  | aving to 🧧 Lourism                           |
| Electronic Resources (135)            | Subjects: RESEARCH: TO                                 | DURISM: All Other Amusement and Recreation Industries: SPORTS & tourism: LEISURE:                 |                                              |

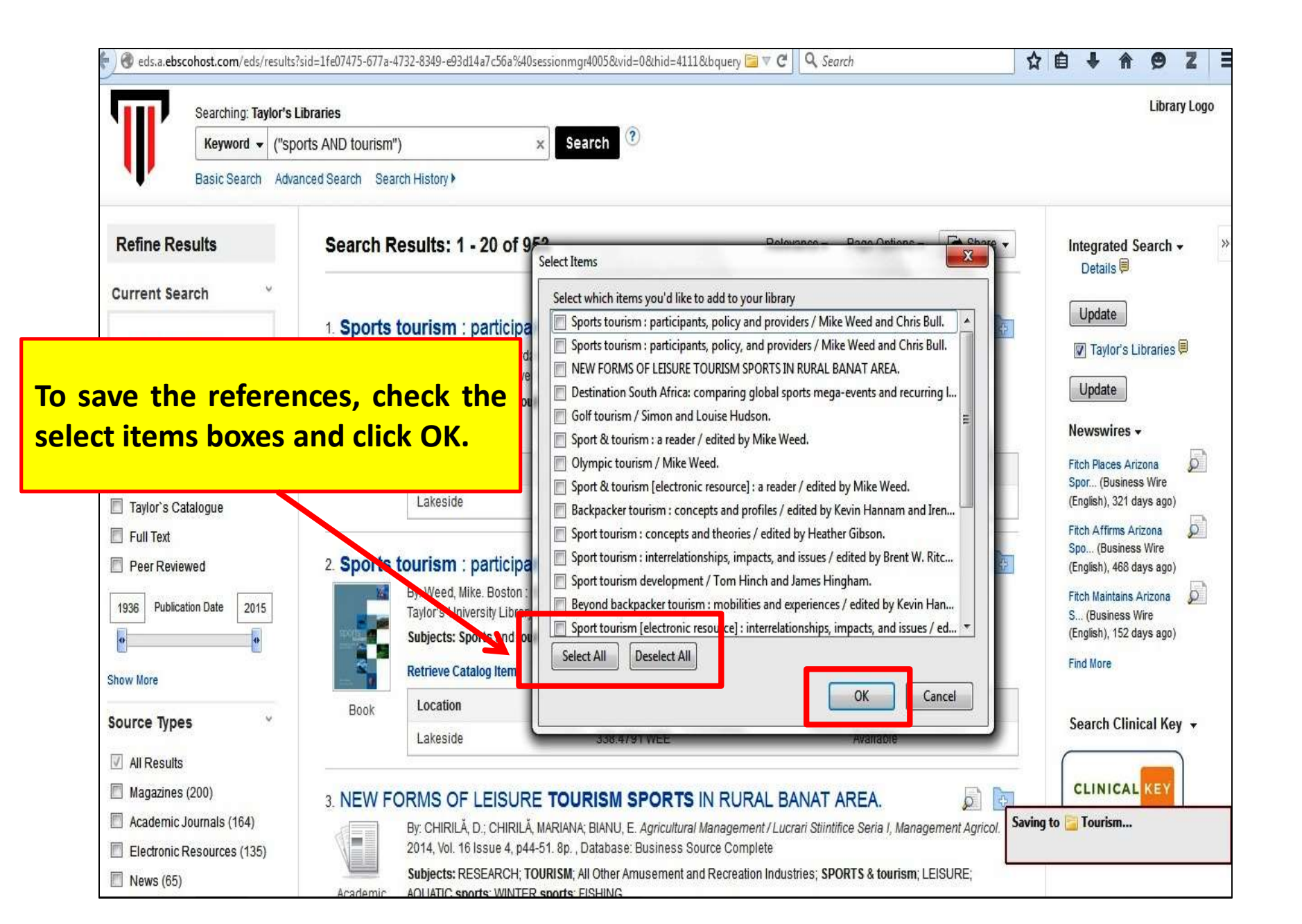

| eds.a.ebscohost.com/eds/                                                                                                    | results?sid=1fe07475-677a-4732-                                                                                                    | 8349-e93d14a7c56a%40sessionmgr4005&vid=08                                                                                                    | دhid=4111&bquery 📴 🛡 🕑 🔍 Search                                                                                                    | ☆ 自 ↓ 余 ♀ Z =                                                      |
|----------------------------------------------------------------------------------------------------|----------------------------------------------------------------------------------------------------|----------------------------------------------------------------------------------------------------|----------------------------------------------------------------------------------------------------|--------------------------------------------------------------------|
| New Search Multimedia                                                                                                    | A to Z Publications Lib                                                                                                    | orary Portal Suggestion/Feedback                                                                                                    | Sign In 🚅 Folder Preference                                                                                                    | es Language • Ask-A-Librarian EBSCO Help Exit                      |
| Searching: Ta<br>Keyword -                                                                                                    | ylor's Libraries<br>("sports AND tourism")                                                                                                    | x Search ?                                                                                                    |                                                                                                    | Library . ogo                                                      |
| Refine Results<br>Current Search<br>Find all my search                                                                          | Search Rest                                                                                                    | ults You may click o<br>browser to cha<br>mis MulT-Search in                                                                                                    | n the <u>Z icon</u> on the<br>eck the multiple it<br>the middle column.                                                                                                    | right hand corner of you<br>ems that was save from                 |
| ("sports AND tourism")                                                                                                    | Book                                                                                                    | ataba<br>Ibjects: Sports and tourism<br>Etrieve Catalog Item<br>Location Call No.<br>Lakeside 338.4791 WEE                                                                                                    | Status<br>2009 Availa                                                                                                    | S<br>S<br>S<br>S<br>S<br>S<br>S<br>S<br>S<br>S<br>S<br>S<br>S<br>S |
| 8                                                                                                    | * • • • • •                                                                                                    | d · Ø ·                                                                                                    | s & rags                                                                                                    | 6 3                                                                |
| <ul> <li>My Library</li> <li>Tourism</li> <li>Website</li> <li>Duplicate Items</li> <li>Unfiled Items</li> <li>Trash</li> </ul> | Title         >       Sport and tour         >       Sports tourism         >       Sports tourism         >       Sport & tourism         >       Sport tourism         >       Sport tourism         >       Sport tourism         >       Sport tourism         >       Sport tourism         >       Sport tourism         >       Sport tourism         >       Sport tourism         >       Sport tourism         >       Sport tourism         >       Sport tourism | Creator<br>rism : globalization, mobility and iden Higham<br>n : participants, policy, and providers Weed ar<br>n : participants, policy and providers Weed<br>m : a reader Weed<br>: concepts and theories Gibson<br>development Hinch a<br>development, [electronic resource] Hinch a<br>m. [electronic resource] : a reader Weed<br>[electronic resource] : interrelationshi, Adair ar | Info     Notes     Tags     Relation       and Hinch     Image: Second Second Second Second Second Second Second Second Second Second Second Higham     Item Type:     Book       Id Bull     Item Type:     Book     Title:     Olympic to       Id Bull     Image: Author:     Weed, Mill       Id Higham     Second Second     Second Second       Ind Higham     Image: Second Second     Second Second       Image: Image: Image: Second Second Second Second     Image: Second Second S | ourism<br>ke $\begin{tabular}{lllllllllllllllllllllllllllllllllll$ |

### Manually enter citation

| 🗲 🕘 taylorslibrary.taylors.edu.my                                                                                                    | □ ▼ C Q Search                                                                                  | ☆ 自 <b>↓ ☆ 9 Z Ξ</b>                                             |
|----------------------------------------------------------------------------------------------------|-------------------------------------------------------------------------------------------------|------------------------------------------------------------------|
| 1<br>Click on the <u>New Item</u><br><u>icon</u> in the middle<br>column.<br>INFORMATION LITERAL we set                                                                                       | p-down menu will appea<br>pe of item you want to c<br>lect Journal Article.                     | ar. Select<br>ite; here                                          |
| MulT-Search Taylor's Callogue One stop access to resources from all of the Taylor's Library collections.                                                                                      | In the right column, you that are specific to the selected. <u>Fill in those for your item.</u> | u will find fields<br>type of item you<br><u>fields</u> required |
| 🗟 🎄 🚳 🖓 🖬 🔂 🖧 🐱 🗸 🖉 🗸 🗸 🖓 🐨 All Fields &                                                                                                    | & Tag                                                                                           | 💰 👒 ×                                                            |
| My Library     New tem     Creator       News     Book Section     E-mail       Duplicate Items     Journal Article     Newspaper Article       Trash     Link to File     Store Copy of File | <pre></pre>                                                                                     |                                                                  |

## Add an item by identifier (ISBN, DOI or PMID)

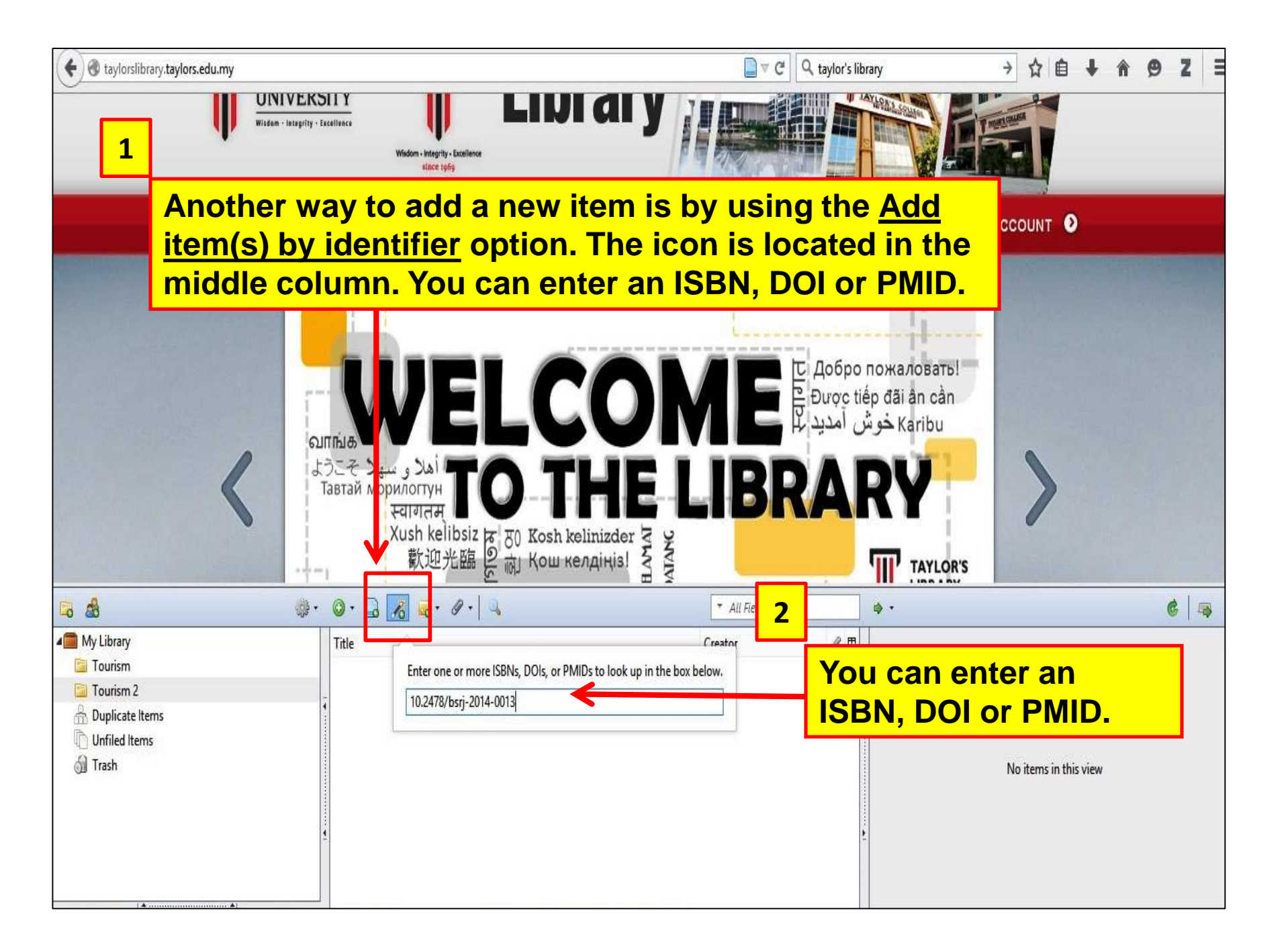

## PART 2 Creating Reference List / Bibliography

### Creating bibliographies from Zotero

- Highlight one or more references and then right-click to select <u>Create Bibliography</u> from Selected Item.
- 2. Select <u>**Citation Style</u>** for your bibliography and choose one of the following formats:</u>
  - a) Save as RTF.
  - b) Save as HTML.
  - c) Copy to Clipboard.
  - d) Print.

### d taylorslibrary.taylors.edu.my OY C Q taylor's library 0 ۴. UNIVERSITY LIJIA Mindow + Integrity - Excellence To create a Zotero stace subs bibliography: MY ACCOUNT 1ES RESOURCES USER SKILLS **NEWS & EVENTS** ALUMNI Select (highlight) the items you want to include in the middle column. • Next, right-click the selected items. View Online 6. 0. 3 6 13 & Toos 24 Choose the option Remove Items from Collection 巴 **Create Bibliography** 41 Move Items to Trash... and Satisfaction in an ado and Pa... **Activatic** Merge Items... tion in sports to from Selected Items, a ice and snow sports et al. new dialog box will ntain sports tourism project Create Bibliography from Items... South Africa: comparing glo Oenerate Report appear. 3 items selected a new typology for a behavioural classification of stake Evaluation of Fruška Gora National Park (service) of opping a new typology for a behavioural classification of stakeholders using the case of tourism public policy planning in the snow sports industries of the snow sports industries of the snow s ent strategy of Chang-ji-tu Heritage sport tourism in Canada Hinch and Ramshaw D Inexpensively Estimating the Economic Impact of Sports Tourism Progra... Brewer and Freeman New Forms of Leisure Tourism Sports in Rural Banat Area Chirilă et al.

| eds.a.ebscohost.com/eds/deta                                                    | 1/detail?sid=0db025fc-1f24-4d91-bea6-25671e4                                                                                                    | 452ca%40sessionmgr4004&crlhashurl=login.aspx3                                                                                                    | 6253fdirect 🗎 ⊽ C° 🛛 🔍 right d                                                                                                    | lick icon | m → ☆ 自 <b>↓ ☆ ⊝ Z</b> Ξ                                                                                                    |
|---------------------------------------------------------------------------------|----------------------------------------------------------------------------------------------------|----------------------------------------------------------------------------------------------------|----------------------------------------------------------------------------------------------------|-----------|----------------------------------------------------------------------------------------------------|
|                                                                                 |                                                                                                    |                                                                                                    |                                                                                                    |           | In the new dialog box:                                                                                                    |
| Oetailed Record      PDF Full Text (122KB)                                      | Chang-ji-tu ice and sno<br>Authors: Zhanqian<br>Shumei L<br>Haiyang I<br>Tianchao<br>Fuxing Te<br>Source: Journal o<br>Document Tune: Article                                                                                                    | Create Citation/Biblio<br>Citation Style:<br>American Anthropological Association<br>American Psychological Association 6th edition<br>Cell<br>Chicago Manual of Style 16th edition (author-o<br>Output Mode:<br>O Citations<br>I Bibliography | graphy X                                                                                                    | on re     | <ul> <li>From the drop down<br/>menu, choose the Citation<br/>Style you would like to use<br/>(example: APA 6th Edition)</li> <li>Choose the Format (RTF<br/>or HTML) to save your<br/>document</li> </ul> |
| 5 A                                                                             | Subject Terms: *TOURIS                                                                                                    | Output Method:  Save as RTF  Save as HTM                                                                                                    |                                                                                                    |           | • Click on <b>OK.</b>                                                                                                    |
| My Library<br>Tourism<br>Tourism 2<br>Duplicate Items<br>Unfiled Items<br>Trash | Title         Assessing Motivatio         Assessing Motivatio         Authentication in sp         Chang-ji-tu ice and         Dabie Mountain spo         Dabie Mountain spo         Developing a new type         Developing a new type         Evaluation of Fruška G         Heritage sport tourism         Inexpensively Estimation         New Forms of Leisure | Copy to Clipboard     Print                                                                                                    | OK Cancel<br>Tomsett and Shaw<br>Teng Zhanqiang et al.<br>Vujko and Plavša<br>Hinch and Ramshaw<br>Brewer and Freeman<br>Chirilä et al. |           | 2 items selected                                                                                                    |

# Example of a Zotero bibliography that was created using APA 6<sup>th</sup> edition citation style and save as RTF format.

- Bing Zhang, Zhengkai Shi, Libin Yu, Weiqi Jiang, Miao Tian, & Luliu. (2014). Dabie Mountain sports tourism project development location problems research under growth pole theory perspective. *Journal of Chemical & Pharmaceutical Research*, 6(6), 460–464.
- Giampiccoli, A., Lee, S. "Shawn," & Nauright, J. (2015). Destination South Africa: comparing global sports mega-events and recurring localised sports events in South Africa for tourism and economic development. *Current Issues in Tourism*, 18(3), 229-248. http://doi.org/10.1080/13683500.2013.787050
- Lamont, M. (2014). Authentication in sports tourism. Annals of Tourism Research, 45, 1–17. http://doi.org/10.1016/j.annals.2013.11.003
- Ramírez-Hurtado, J. M., & Paralera-Morales, C. (2014). Assessing Motivation and Satisfaction in an Emerging Kind of Sports Tourism: Paddle Tennis. *Enlightening Tourism*, 4(2), 168–194.
- 5. Teng Zhanqiang, Gu Chuntian, & Teng Fuxing. (2015). Development strategy of Chang-ji-tu